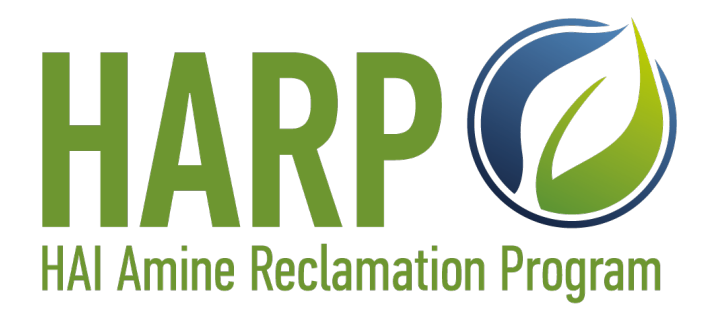

# **Customer Information Guide**

# **Amine Tracker Instructions**

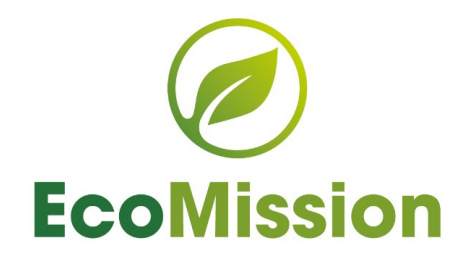

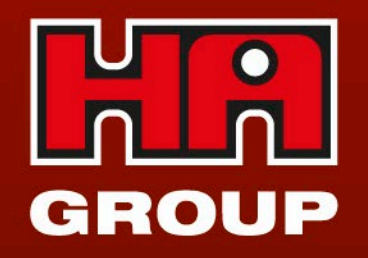

### **HARP** Online Tracking System

Our online system allows you to request and track your amine scrubber solution recovery process easily.

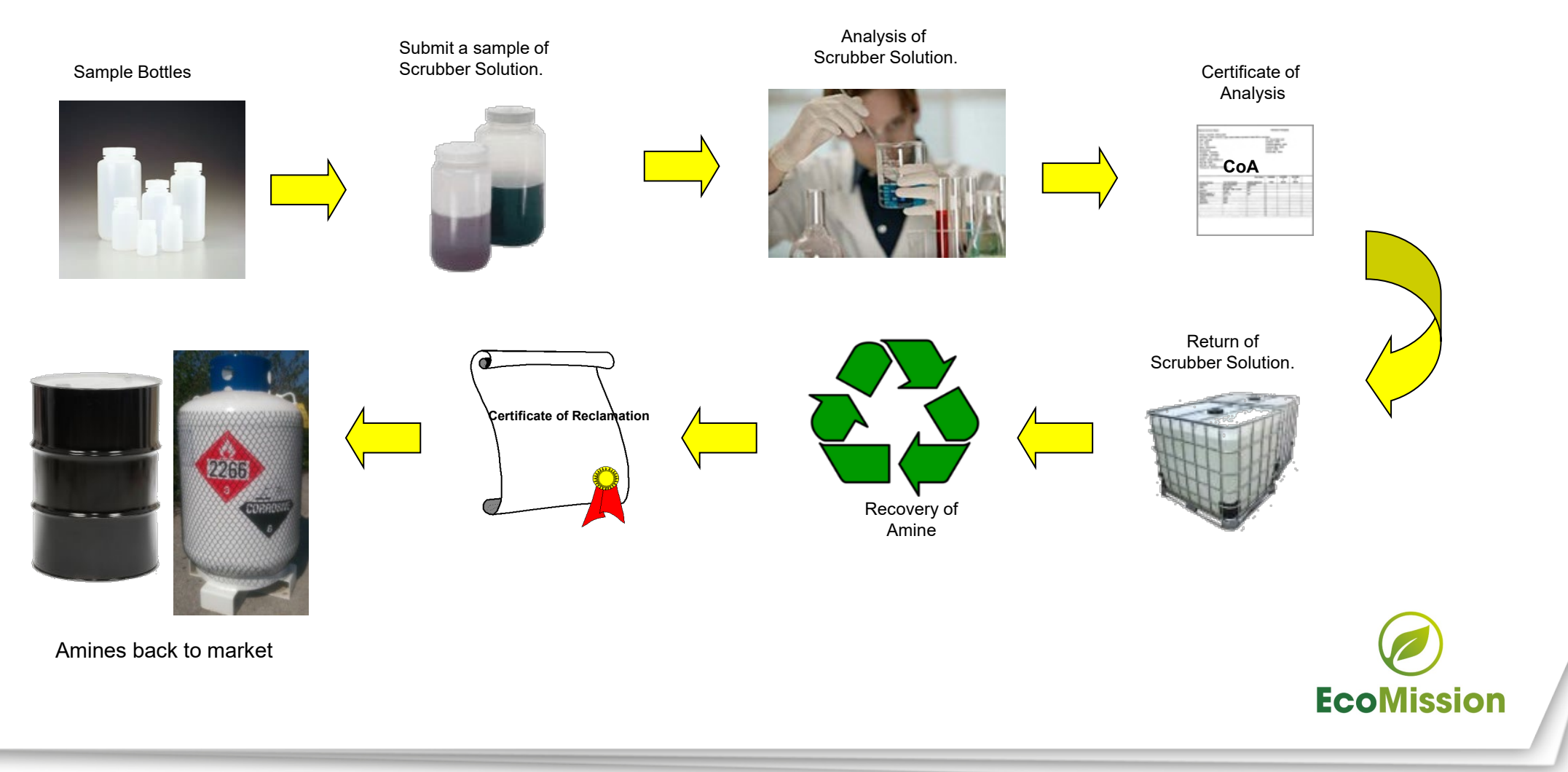

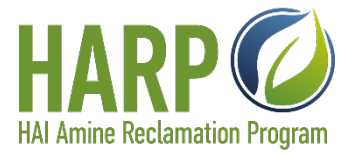

GROUP

### Enrolling in the HARP Amine Reclamation Program

**A)** To enroll in the HARP program, go to <u>www.ha-international.com</u> and select Amine Reclamation from the Services drop-down menu:

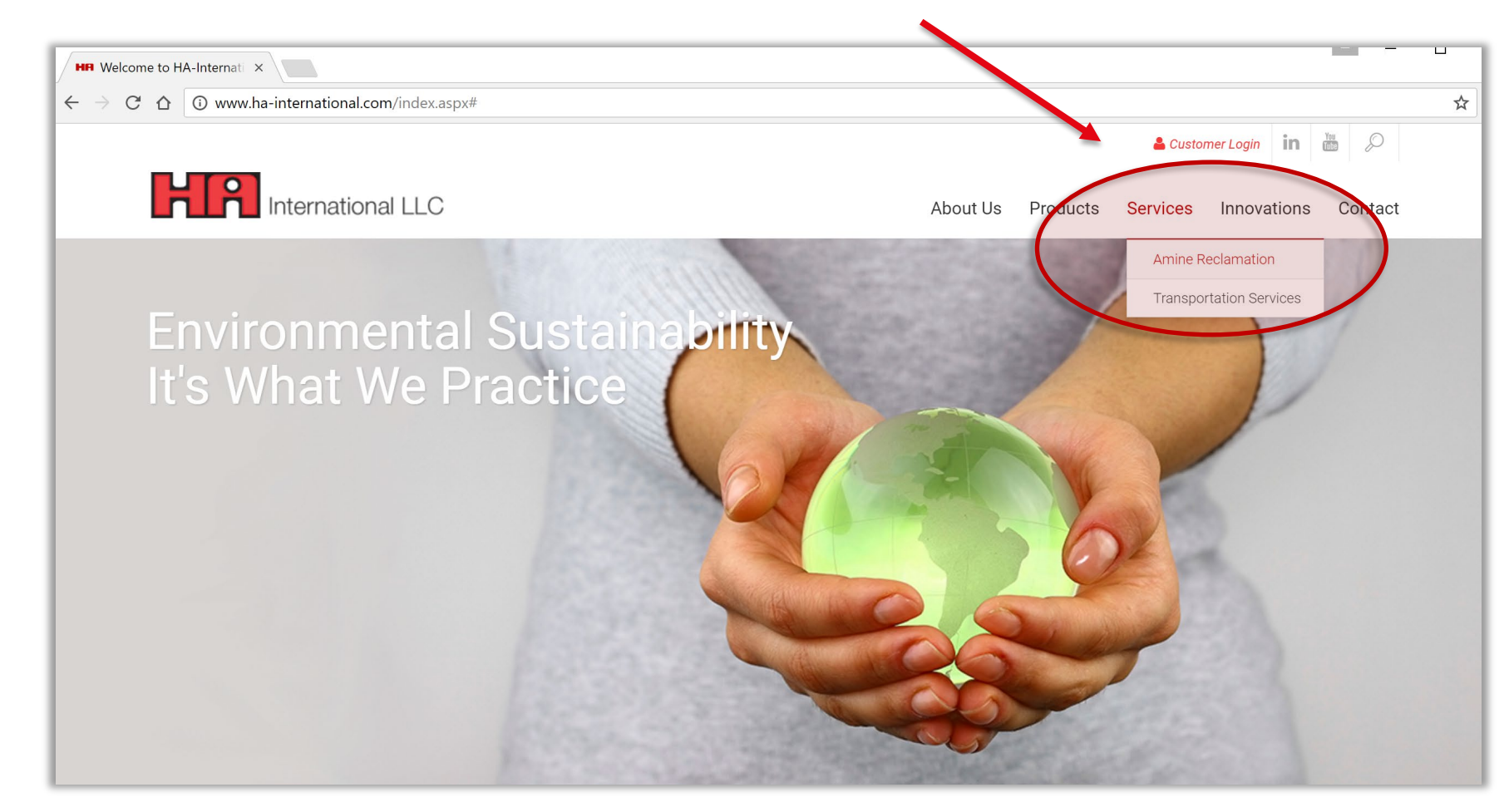

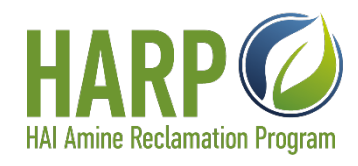

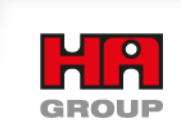

### **Enrolling in the HARP Amine Reclamation Program**

B) Click the "Enroll Now" link and complete the online form. You will receive your login credentials after we process your request (approximately 5-7 business days.)

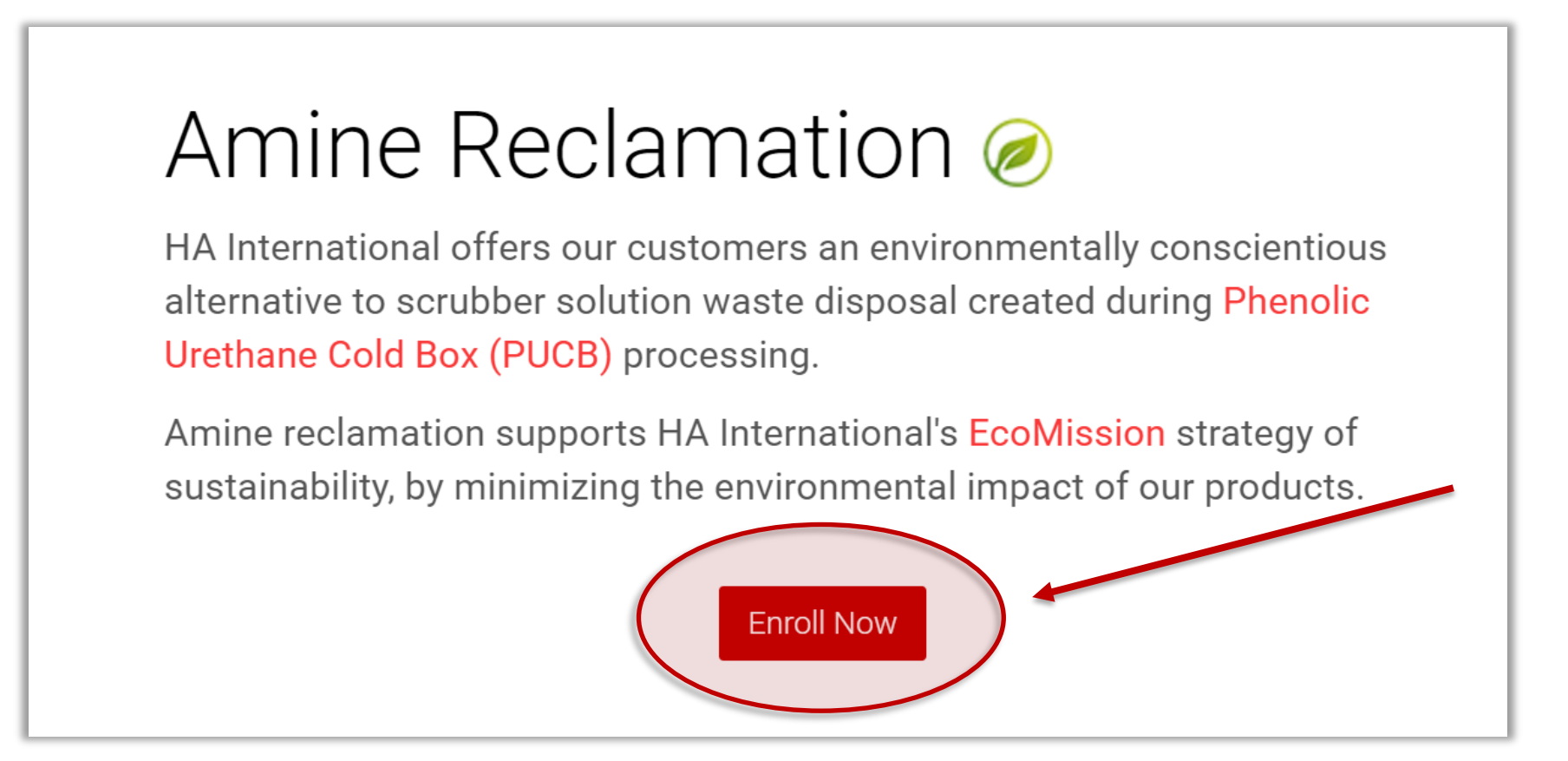

Using the HARP Amine Tracker is easy! Once you have received your login, follow the instructions below to get started.

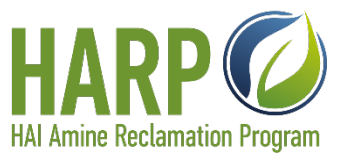

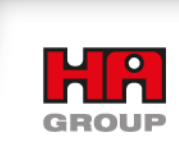

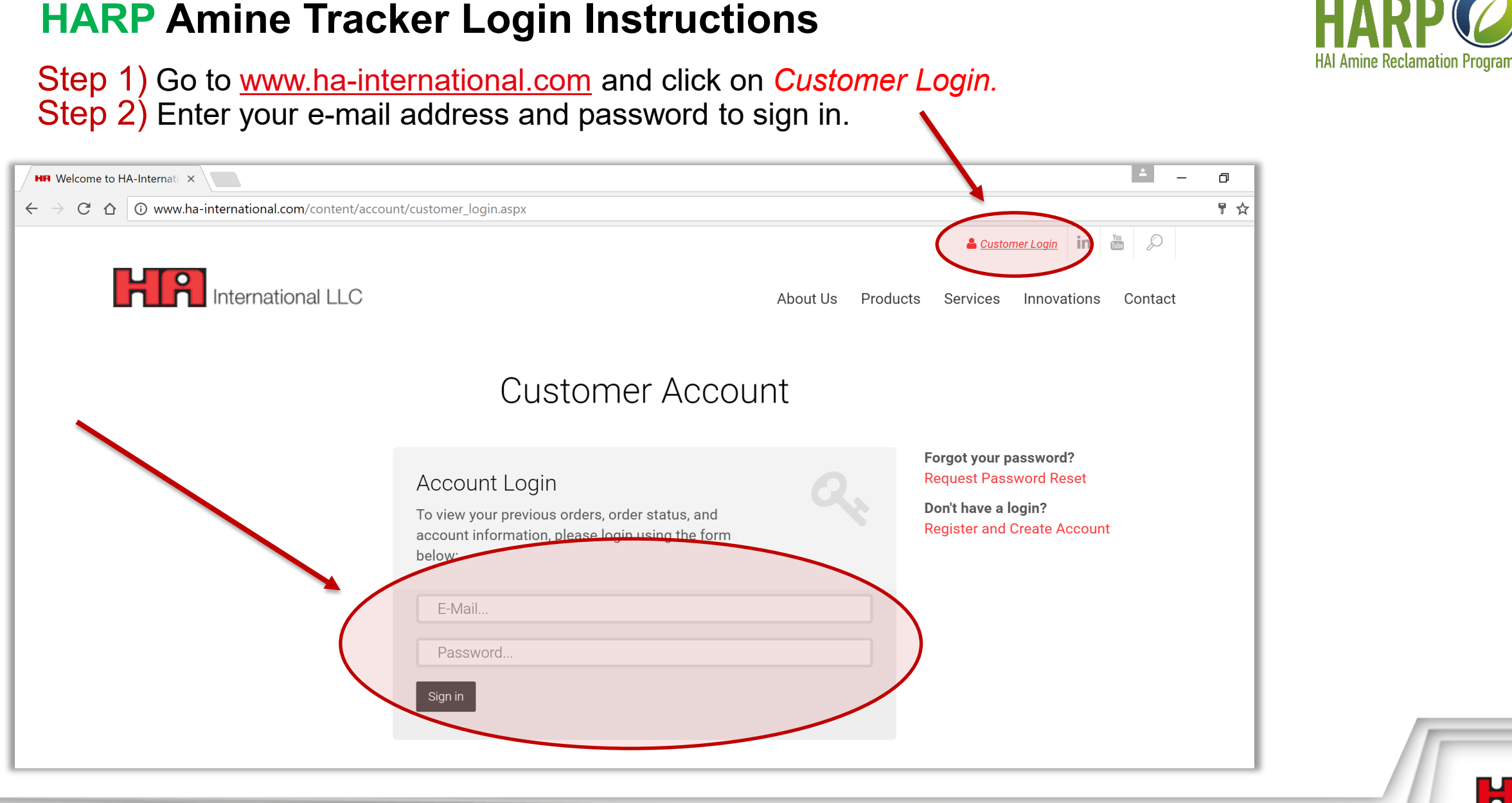

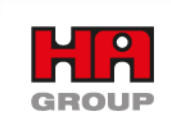

### **HARP** Amine Tracker Login Instructions

Step 3) Select "Amine Tracker" from the Customer Account Menu:

| HR Welcom                         | e to HA-Intern  | ati 🗙                             |                                  |               |                            | ± _                        | ð |
|-----------------------------------|-----------------|-----------------------------------|----------------------------------|---------------|----------------------------|----------------------------|---|
| $\leftrightarrow$ $\Rightarrow$ G | û û ww          | ww.ha-international.com/content/c | ustomer/cust_amine_requests.aspx |               |                            |                            | ☆ |
|                                   |                 |                                   |                                  |               |                            | Logoff in 🕅 💭              |   |
|                                   | H               | International LLC                 |                                  | Α             | About Us Products Services | Innovations Contact        |   |
|                                   | Genera          | al Order Info My Contact Info     | Amine Tracker                    |               |                            |                            |   |
|                                   |                 |                                   | Amine Re                         | clamation Pro | ogram                      |                            |   |
|                                   | Custo           | omer Amine Recover                | y Requests 🛟                     |               |                            |                            |   |
|                                   | All St          | tatuses                           | ¥                                |               |                            | Submit Recovery Request    |   |
|                                   |                 |                                   |                                  |               |                            |                            |   |
|                                   |                 | Requested On                      | Amine Type                       | Request ID    | Status                     |                            |   |
|                                   | $\mathbf{P}$    | Oct 12, 2016                      | DMPA                             | 1911          | Recovery Complete          |                            |   |
|                                   | $\mathbf{P}$    | Sep 21, 2016                      | DMPA                             | 1905          | Sample Request Created     |                            |   |
|                                   | $\mathbf{P}$    | Sep 16, 2016                      | DMPA                             | 1904          | Recovery Complete          |                            |   |
|                                   | $\mathbf{\rho}$ | Sep 16, 2016                      | DMPA                             | 1903          | Sample Approved            |                            |   |
|                                   | Suppl           | lico                              |                                  |               |                            |                            |   |
|                                   | Suppi           | lies                              |                                  |               |                            |                            |   |
|                                   | All St          | tatuses                           | T                                |               |                            | Submit Bottle/Tote Request |   |
|                                   |                 |                                   |                                  |               |                            |                            |   |
|                                   |                 | Requested On                      | # of Bottles                     | # of Totes    | Shipped Out On             |                            |   |

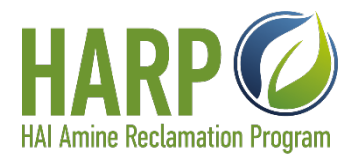

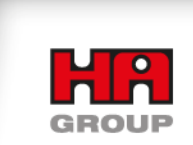

24.08.2023

### **Submit Recovery Request**

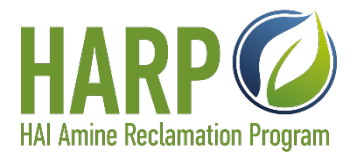

### Step 4) To begin the recovery process click on Submit Recovery Request.

| HR Welcome to HA-Inter                 | rnati ×                                                                                         |                                                         |                                                    |                                                                                                    | - D              |
|----------------------------------------|-------------------------------------------------------------------------------------------------|---------------------------------------------------------|----------------------------------------------------|----------------------------------------------------------------------------------------------------|------------------|
| $\cdot \rightarrow C \Delta$ $\odot v$ | www.ha-international.com/content/c                                                              | ustomer/cust_amine_requests.aspx                        |                                                    |                                                                                                    |                  |
|                                        |                                                                                                 |                                                         |                                                    | 🛓 Logoff                                                                                                    | in 🖗 🔎           |
| H                                      | International LLC                                                                               |                                                         |                                                    | About Us Products Services Innova                                                                                                    | tions Contact    |
| Gene                                   | ral Order Info My Contact Info                                                                  | Amine Tracker                                           |                                                    |                                                                                                    |                  |
|                                        |                                                                                                 |                                                         |                                                    |                                                                                                    |                  |
|                                        |                                                                                                 | Amine Re                                                | clamation Pr                                       | ogram                                                                                                    |                  |
| Cust                                   | omer Amine Recover                                                                              | Amine Reguests 😚                                        | clamation Pr                                       | ogram                                                                                                    |                  |
| Cust                                   | omer Amine Recover <u>y</u><br><sub>Statuses</sub> –                                            | Amine Requests 🛟                                        | clamation Pr                                       | ogram                                                                                                    | Recovery Request |
| Cust                                   | omer Amine Recovery<br>Statuses –<br>Requested On                                               | Amine Requests 🚓                                        | clamation Pr                                       | Ogram                                                                                                    | Recovery Request |
| Cust                                   | omer Amine Recovery<br>Statuses<br>Requested On<br>Oct 12, 2016                                 | Amine Ree<br>y Requests 🚓<br>•<br>•<br>•<br>•<br>•<br>• | clamation Pr                                       | Ogram<br>Submit                                                                                                    | Recovery Request |
| Cust                                   | omer Amine Recovery<br>Statuses<br>Requested On<br>Oct 12, 2016<br>Sep 21, 2016                 | Amine Ree<br>y Requests 🚓                               | clamation Pr                                       | OGRAM<br>Submit<br>Submit | Recovery Request |
| Cust                                   | omer Amine Recovery<br>Statuses<br>Requested On<br>Oct 12, 2016<br>Sep 21, 2016<br>Sep 16, 2016 | Amine Ree<br>y Requests 🔅                               | clamation Pr<br>Request ID<br>1911<br>1905<br>1904 | Ogram   Submit   Status   Recovery Complete   Sample Request Created   Recovery Complete                                                                                                    | Recovery Request |

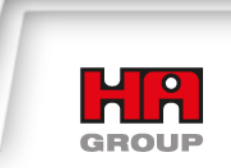

### **Submit Recovery Request**

Step 5) Select Amine Type (DMIPA or DMPA) from the drop-down list and enter the Estimate Volume (in Lbs. or Gallons) of scrubber solution to be recovered, and click Continue:

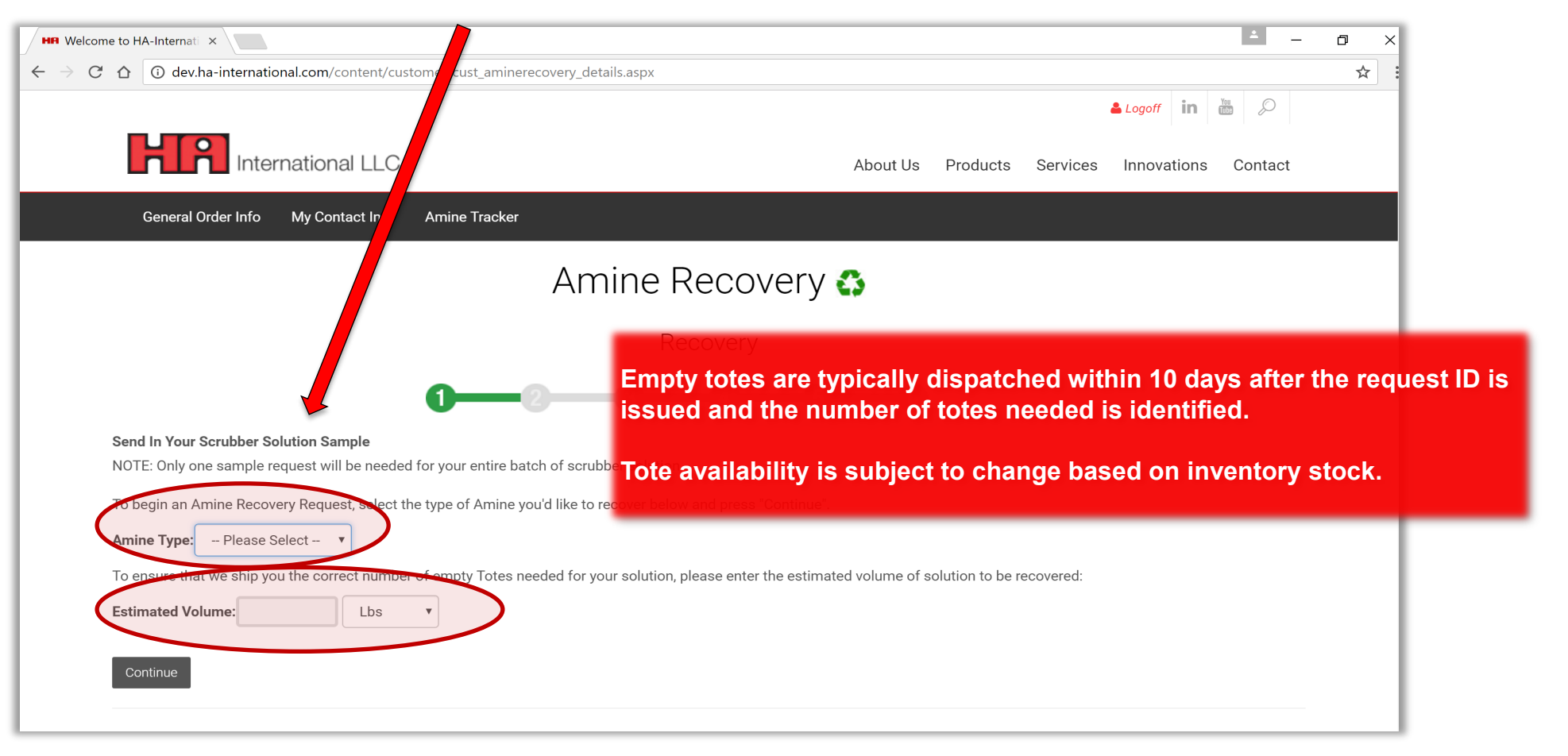

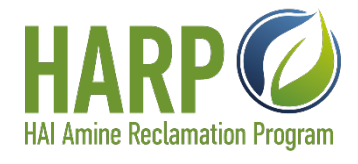

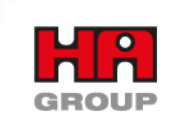

### **Submit Recovery Request**

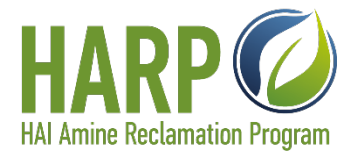

Step 6) Your request has been created, and a Request ID has been assigned for tracking purposes. A pre-labeled empty sample bottle will be shipped to you. Click on "Back To Requests" to view the status of all your requests.

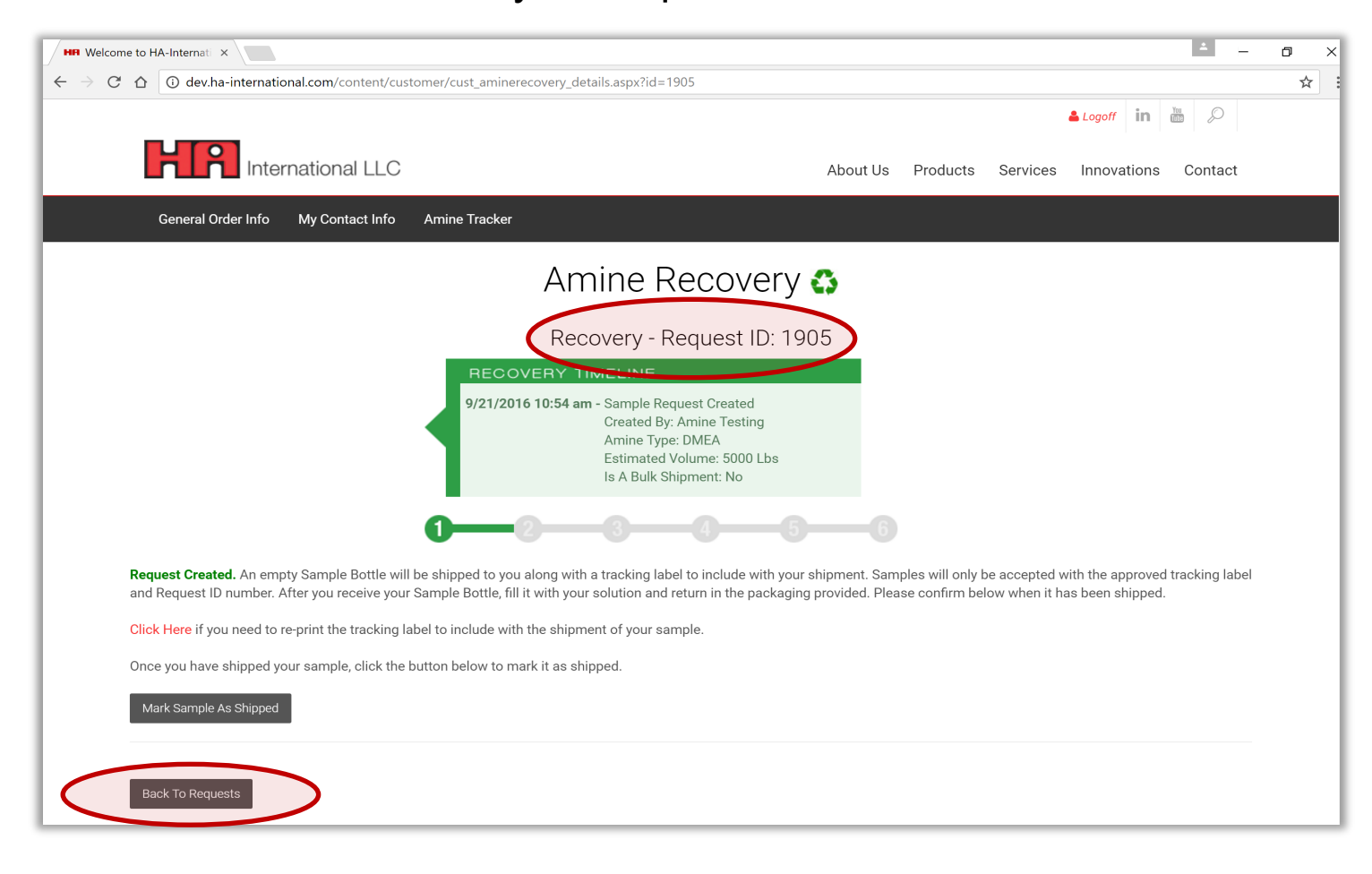

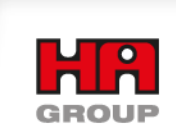

### **Track Status of Supplies**

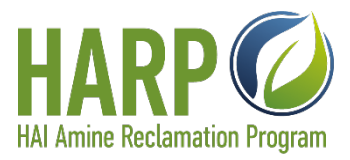

Step 7) You will be notified when the empty sample bottle has been shipped. You can also view the status of the request by clicking on the magnifying glass in the Supplies section of the Amine Tracker:

| All S    | Statuses     | T            |            |                                                                                                    |                                                                                                    |
|----------|--------------|--------------|------------|----------------------------------------------------------------------------------------------------|----------------------------------------------------------------------------------------------------|
|          | Requested On | # of Bottles | # of Totes | Shipped Out On                                                                                                    | For Amine Recovery ID                                                                                                  |
| P        | Oct 12, 2016 | 0            | 4          | Oct 12, 2016                                                                                                    | 1911                                                                                                    |
| <u>ه</u> | Oct 12, 2016 | 1            | 0          | Oct 12, 2016                                                                                                    | 1911                                                                                                    |
|          |              |              |            | Content Content   Date/Time Requested: Requested By: Amine   Requested By: Amine Amine Type: DMPA   Type of Supply: Dotter   Quantity: 1   Ship to: HA International - Test   Amine Testing 630 Oakmont Ln   Westmont, IL 60559   Status: Your Bottles/T | BOTTIES/ IOTES<br>: 10/12/2016 1:11:20 PM<br>Testing<br>tles<br>Customer<br>otes were shipped on 10/12/2016 1:16:08 PM |

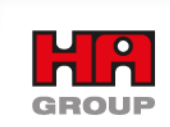

### **Receive Sample Kit**

HARP HARP HAI Amine Reclamation Program

Step 8) Once you receive the empty sample bottle package, you will need to return two representative samples of the spent scrubber solution in the bottle provided.

<u>NOTE:</u> Only one sample kit will be required for your entire spent scrubber solution holding tank.

### Sample Kit Contents

- Instructions
- sample bottle
- Ziplock bag
- Box
- Tracking Label

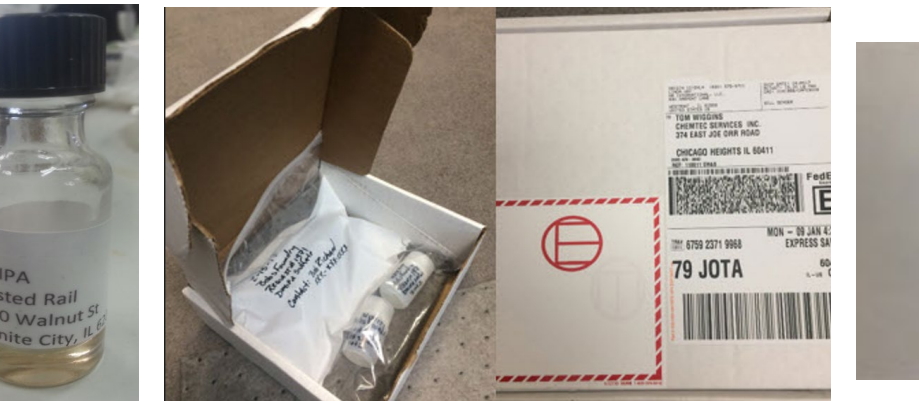

2-15-13

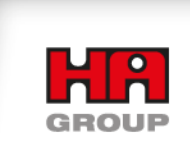

### **Scrubber Solution Sampling Instruction Guidelines**

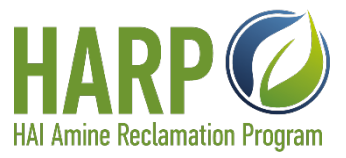

Thanks for using the HARP system for Amine Recycling.

For the sample process:

- 1. One sample per tote per vial.
- Use a unique identifying number for each sample for tracking purposes. Write it on the vial or use a label with the number and adhere to the vial. This number will be used to track the totes as well.
- Use this note and check the box of the type of amine sulfate DMEA, DMIPA or DMPA noted below.
- 4. Also-indicate your email address so that I may return your results via email.
- 5. Roll filled sample vials in self absorbent cloth provided
- 6. Place vials and cloth in zip lock provided.
- Seal
- 8. Place in return box
- 9. Tape up box
- 10. Send to HAI Westmont Office

That's about it!

We'll return your results ASAP.

Amine Sulfate Type:

- DMPA Sulfate Sigma Cat 2195 catalyst
- DMPA Sulfate Sigma Cat 2190 catalyst
- DMPA Sulfate Sigma Cat 2198 catalyst

Your email address:

Thanks again,

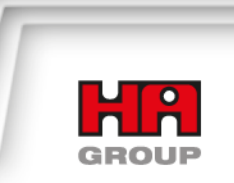

### Fill and Properly Mark Sample Bottle with your Request ID

Step 9) Ensure your sample bottles are properly labeled with the Recovery Request ID and include the enclosed Tracking Label with your shipment. Samples are sent to HA-International in Westmont, IL.

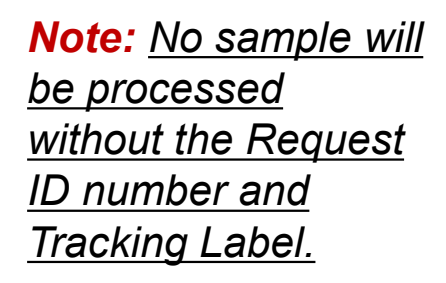

Ensure sample bottle is labeled with the following information: Request ID: Amine Type: Company Name: Contact Name: Email:

A copy of the tracking label can be printed from the online Amine Tracker. Sample Bottle:

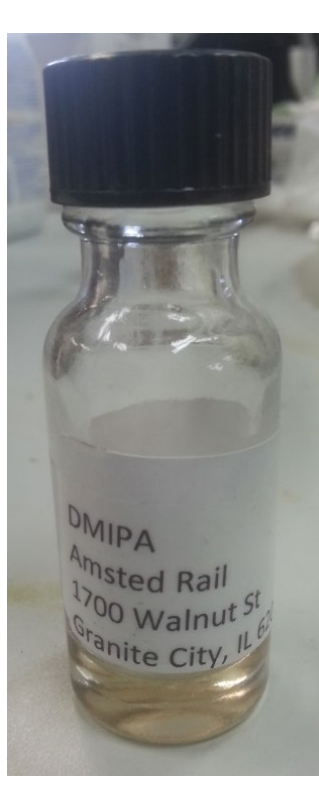

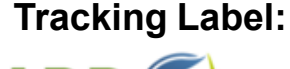

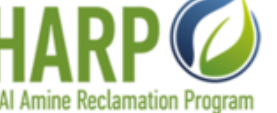

Tote From: HA International - Test Customer

Amine Recovery Program HA-International, LLC 630 Oakmont Lane Westmont, Illinois 60559 Attn: Shipping/Receiving

#### REQUEST ID: 1905

Contact: Amine Testing Email: websupport@ha-international.com

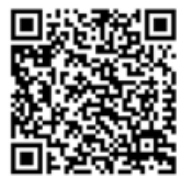

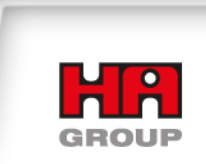

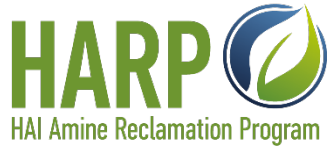

# **Example of a well-documented sample bottle** vs. a poorly marked sample bottle

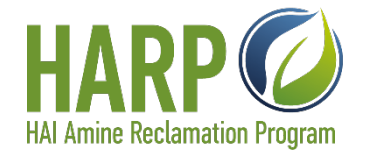

Remember to attach the tracking number to the sample bottle.

The tracking number is created when a reclamation request is issued.

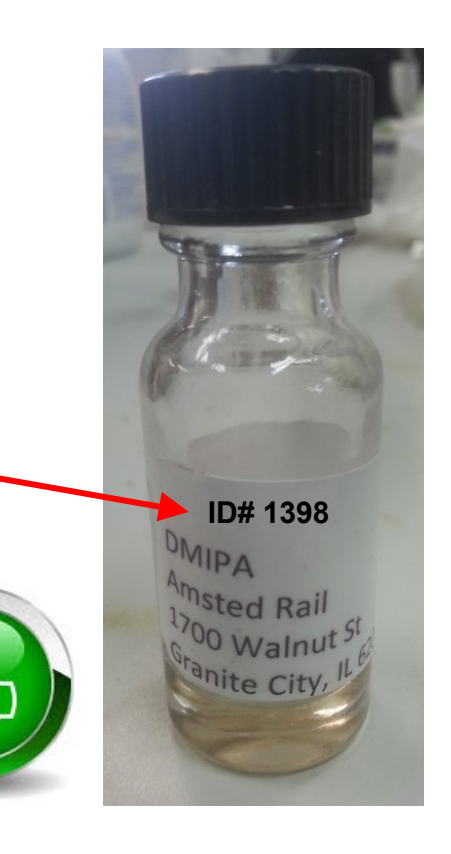

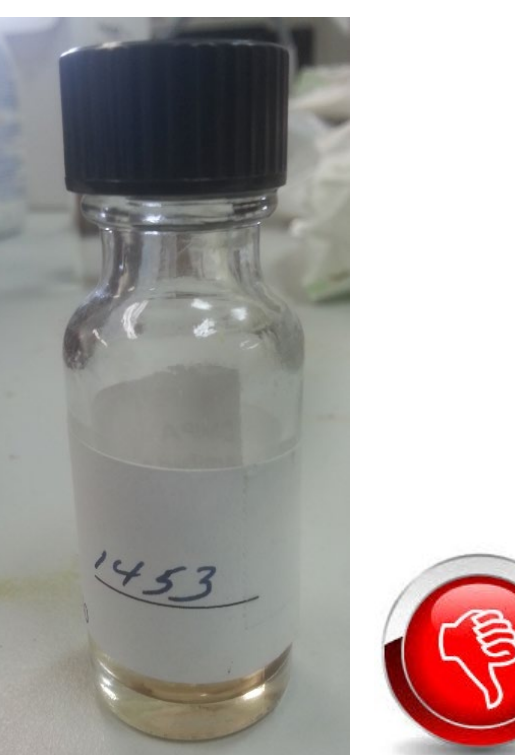

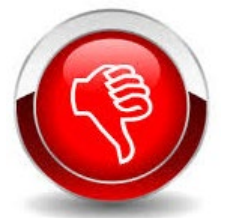

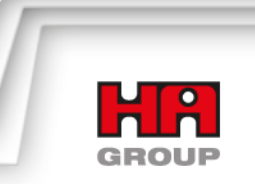

### **Mark Sample As Shipped**

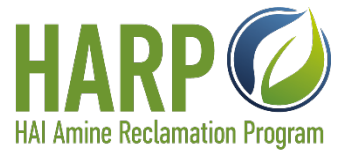

Step 10) After shipping the sample, login to the Amine Tracker and click on the magnifying glass associated with your Request ID to mark your sample as shipped:

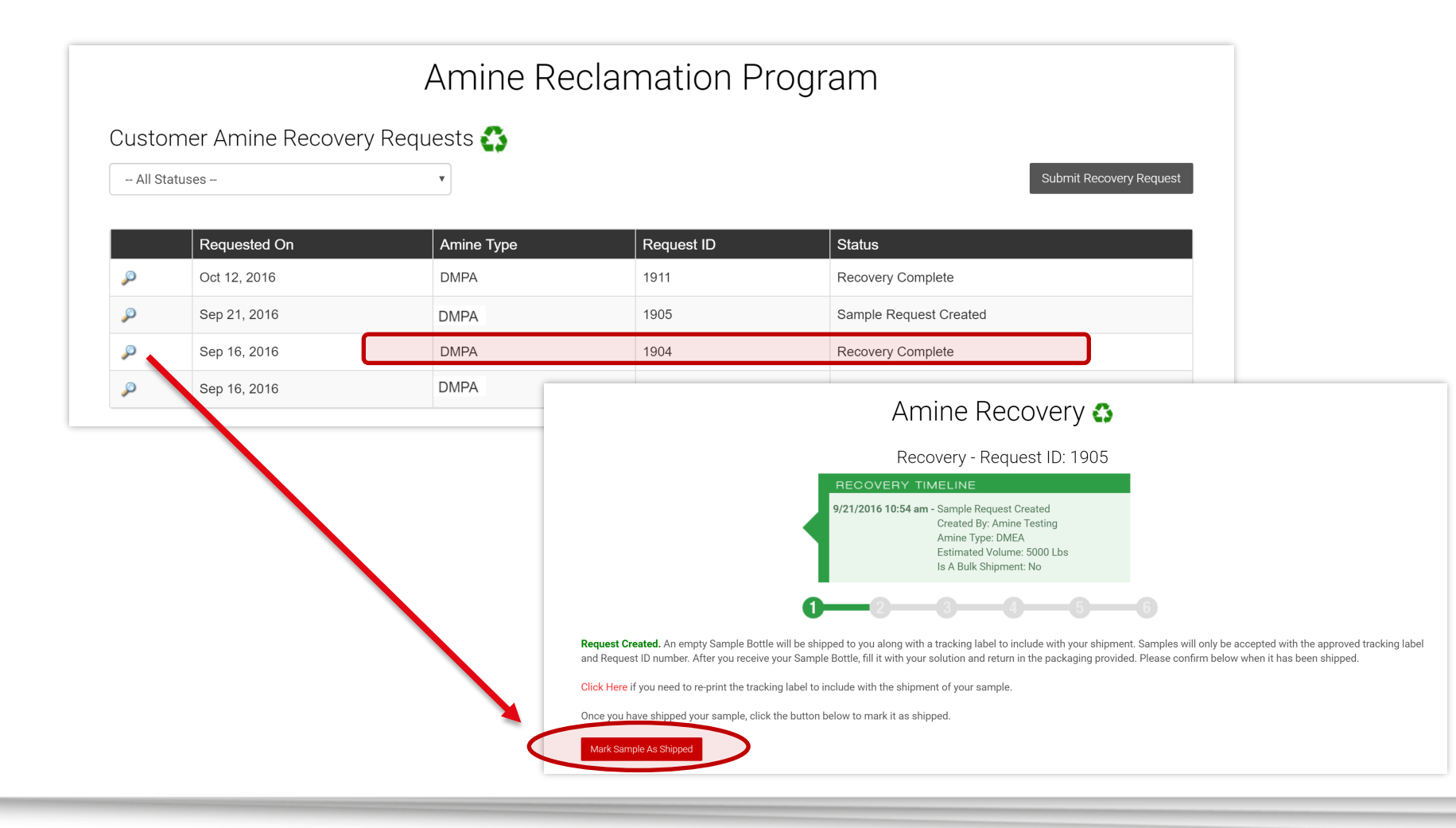

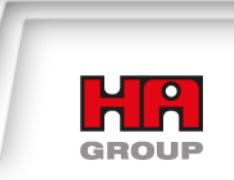

### Sample is Received and Analyzed

Step 11) You will be notified once the sample is received and analyzed. The Amine Tracker status will change from "Sample Received" to "Approved" or "Denied." Click on the magnifying glass to view your status and Certificate of Analysis.

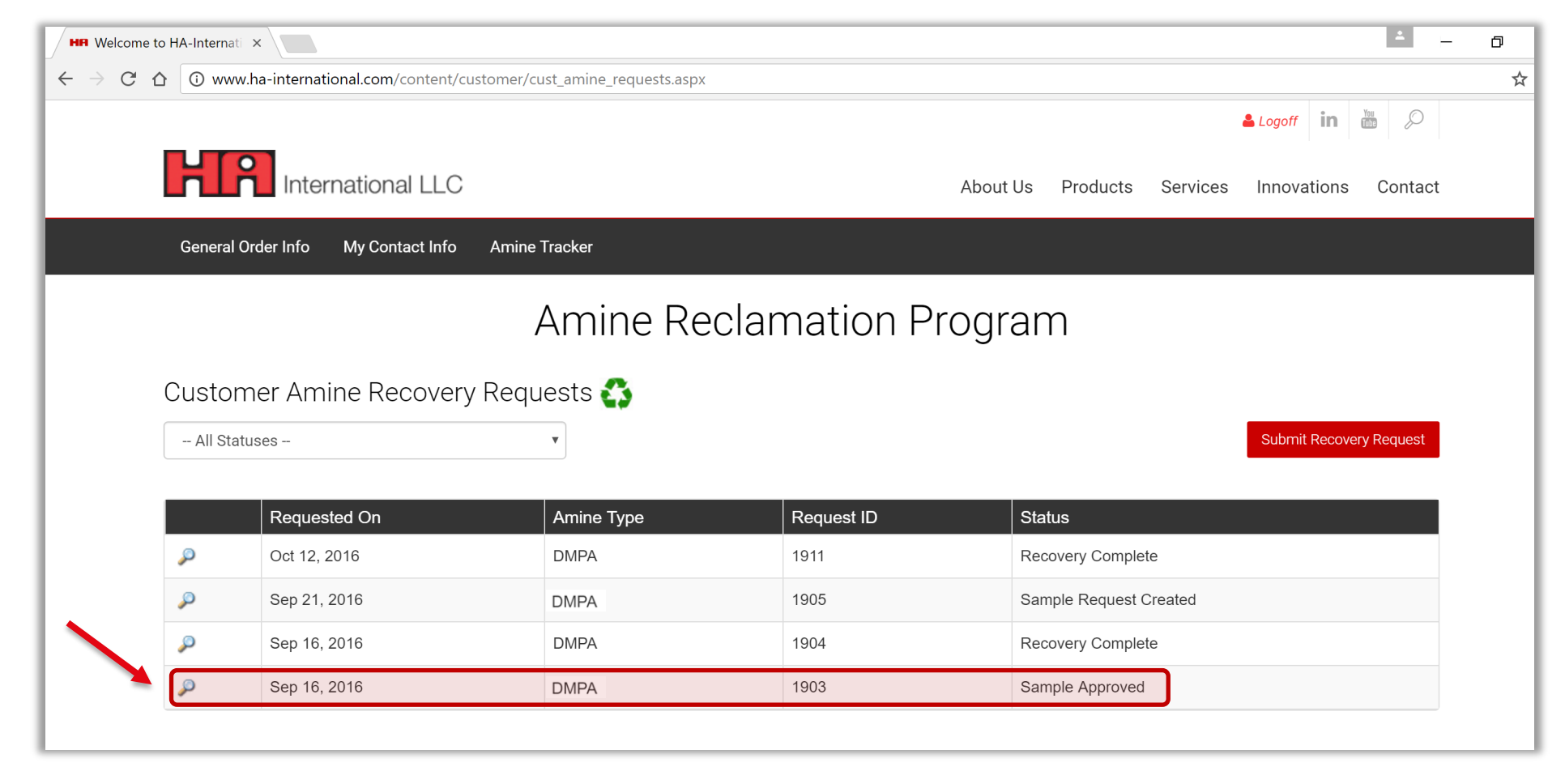

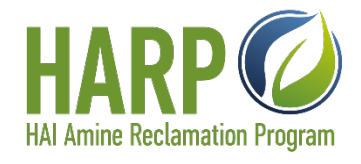

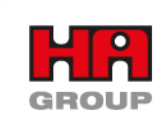

### View Certificate of Analysis and Prepare Solution for Shipment

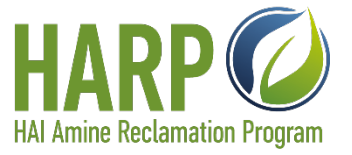

Step 12) Once the sample is approved, you can view the Certificate of Analysis. The required number of pre-labeled empty Totes (based on your estimated volume) will automatically be requested and shipped to you.

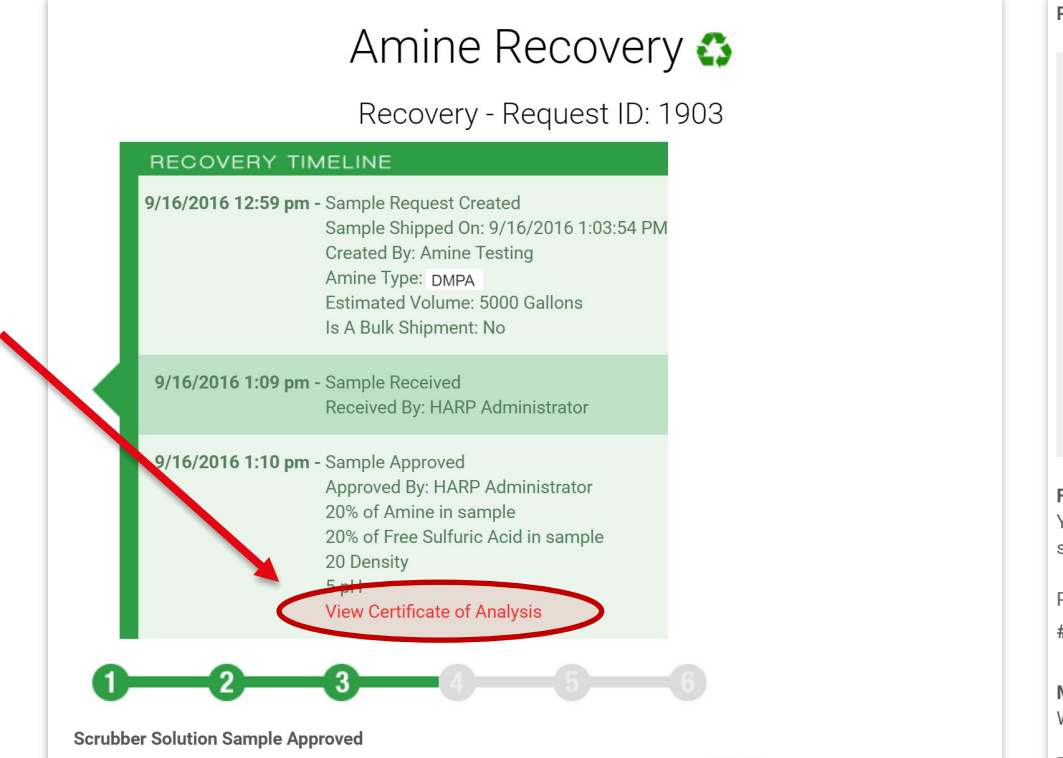

Your sample has been approved for recovery. The sample contained 20% amine. Click Here to view the Certificate of Analysis (CoA).

#### Prepare Solution for Shipment:

#### Print Tracking Label

Click Here to print a tracking label that must be included with the shipment. Solution will only be accepted with the approved tracking label and Request ID number.

#### Attach Hazardous Material Label

You will receive a Hazardous Material Label from the Vendor that **MUST BE** attached to the tote prior to shipment.

#### Hazardous Placards

The customer is responsible for the appropriate shipping placards when shipping bulk totes or drums of spent scrubber solution. Four placards must be given to the freight driver before the driver will accept the shipment. Placards can be purchased at: http://www.labelmaster.com/store/scripts/view-product.cfm?product=ZEZ41760

#### Fill Pre-labeled Empty Totes:

You will receive a shipment of Pre-labeled Empty Totes to return your solution in. Once the Totes have been filled and shipped, please confirm below the number of Totes sent and mark the solution as shipped.

Please confirm the number of Totes of solution shipped:

# of Totes: 2

#### Mark Scrubber Solution As Shipped

When you have shipped out your scrubber solution, please click the button below so the Vendor knows it is in transit.

Mark Solution As Sent

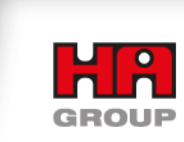

### **Track Status of Supplies**

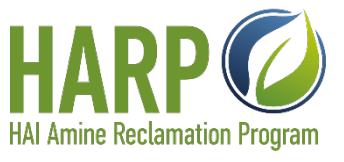

Step 13) You will be notified when the empty Totes have been shipped. You can also view the status of the request by clicking on the magnifying glass in the Supplies section of the Amine Tracker:

| All Statuses 🔻       |                                                                             |                                                         |            |                                                                                                    |                       |  |
|----------------------|-----------------------------------------------------------------------------|---------------------------------------------------------|------------|----------------------------------------------------------------------------------------------------|-----------------------|--|
|                      | Requested On                                                                | # of Bottles                                            | # of Totes | Shipped Out On                                                                                     | For Amine Recovery ID |  |
|                      | Oct 12, 2016                                                                | 0                                                       | 4          | Oct 12, 2016                                                                                       | 1911                  |  |
| Þ                    | Oct 12, 2016                                                                | 1                                                       | 0          | Oct 12, 2016                                                                                       | 1911                  |  |
|                      |                                                                             |                                                         | -          | Date/Time Requested: 10/1                                                                          | 2/2016 1:21:37 PM     |  |
| mpty<br>ays a<br>umb | / totes are typically d<br>after the request ID is<br>er of totes needed is | lispatched within 10<br>s issued and the<br>identified. |            | Requested By: Amine Testin<br>Amine Type: DMPA<br>Type of Supply: Totes<br>Quantity: 4<br>Shin to: | g                     |  |

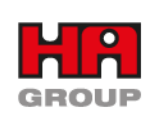

### **Prepare Totes with Spent Scrubber Solution**

Step 14) Once you receive your empty totes, fill them with your spent scrubber solution for shipment to HA-International in Toledo, OH. You are responsible for ensuring that your Totes are correctly labeled with the Recovery Request ID and that the COA and appropriate Tracking Label are sent with your shipment.

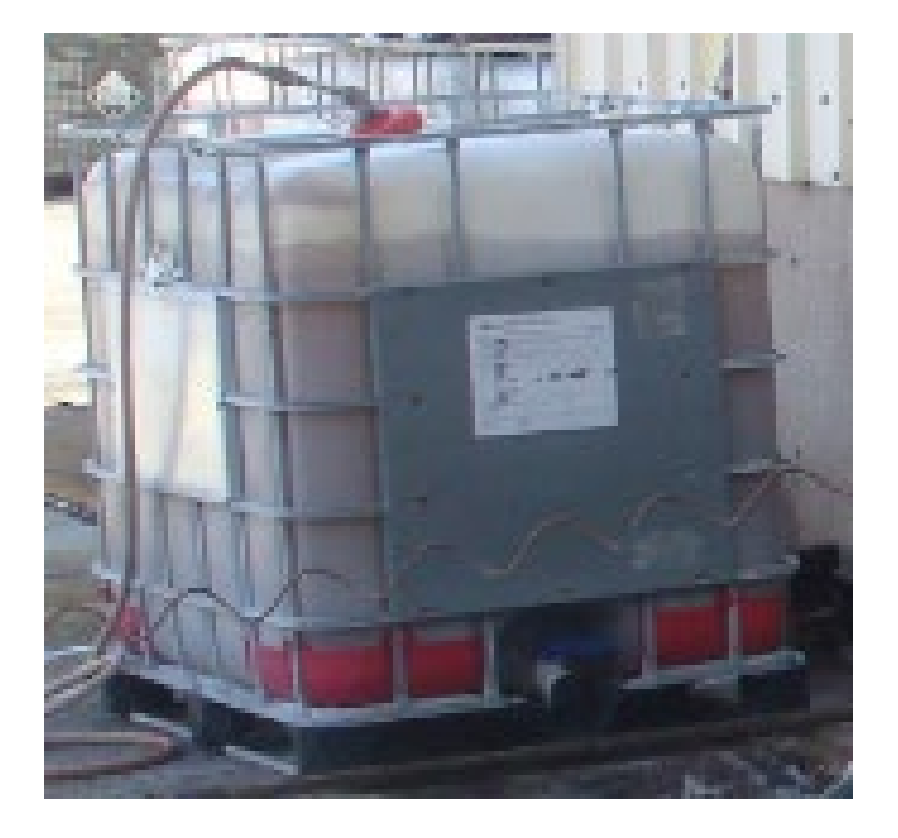

Tracking Label:

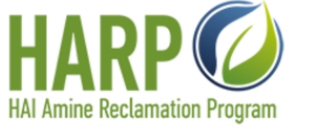

Tote From: HA International - Test Customer

Amine Recovery Program HA-International, LLC 4243 South Ave Toledo, OH 43615 Attn: Shipping/Receiving

**REQUEST ID: 1905** 

Contact: Amine Testing Email: websupport@ha-international.com

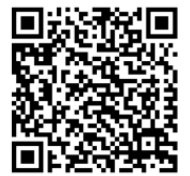

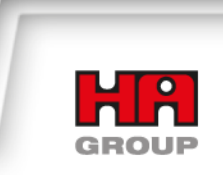

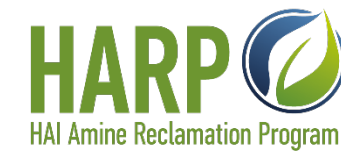

### **Product Label**

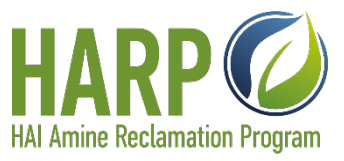

The empty Totes will come with a self-adhesive product label. The customer is the shipper on record and is responsible for completing the label (see the example below where **all areas marked in RED need to be completed**) and applying it to the tote before shipment.

| DMIPA Sulfate Solution<br>Scrubber Sludge Destined for Recovery                                                                                                    |                                                                                                    |  |  |  |
|----------------------------------------------------------------------------------------------------|----------------------------------------------------------------------------------------------------|--|--|--|
|                                                                                                    | FOR INDUSTRIAL USE ONLY                                                                                                    |  |  |  |
| DANGER!<br>Toxic if inhaled. Harmful if swallowed. Corrosive to the<br>until ready for use. Avoid exposure - obtain special in:<br>or clothing. Use only with adequate ventilation. Conta<br>Risk of cancer depends on duration and level of expos                                                                                                    | e eyes, skin and respiratory system. Causes burns. Keep container tightly closed and sealed<br>structions before use. Do not breathe vapor or mist. Do not ingest. Do not get in eyes or on skin<br>ins material that can cause target organ damage. Contains material which can cause cancer.<br>sure. Wash thoroughly after handling.                                                                                                    |  |  |  |
| EYES: Immediately flush eyes with plenty of water for at least 15 minutes, accessio<br>SKIN. Flush contaminated skin with plenty of water. Wash contaminated clothing t<br>INHALATION: Move exposed person to fresh air. If it is suspected that furnes are<br>respirately arrists focus, provide artificial respiration or covergen by trained personn<br>INGESTION. Do not induce vomiting unless directed to do so by medical personn<br>to drink. | anally lifting the upper and lower eyelids. Get maxical attention immediately.<br>Incroughly with water before removing it, or wear gloves. Continue to rinse for at least 10 minutes. Get medical attention immediately<br>still present, the rescuer should wear an appropriate mask or self-contained breathing apparatus. If not breathing, if breathing is irregular or if<br>eI. Get medical attention immediately.<br>eI. Never give anything by mouth to an unconscious person. Get medical attention immediately. If affected person is conscious, give plenty of water |  |  |  |
| FIRE: Suitable - Use an extinguishing agent suitable for the surrounding fire. Not (SCBA) with a full face-piece operated in positive pressure made.                                                                                                    | suitable - None known. Personal protection - Fire-fighters should wear appropriate protective equipment and self-contained breathing apparatus                                                                                                    |  |  |  |
| SPILL OR LEAK: Large spill - Stop leak if without risk. Prevent entry into sewers,<br>distomaceous earth and place in container for disposal according to local regulation<br>appropriate waste disposal container.                                                                                                    | water courses, basements or confined areas. Contain and collect spillage with non-combustible, absorbent material e.g. sand, earth, vermiculite or<br>ns. Small spill - Stop leak if without risk. Dilute with water and mop up if water-soluble or absorb with an inert dry material and place in an                                                                                                    |  |  |  |
| STORAGE Store in accordance with local regulations. Store in original container                                                                                                    | protected from cirect sunlight in a dry, cool and well-ventilated area, away from incompatible materials. Keep container lightly closed and sealed un                                                                                                    |  |  |  |
| CONTAINS: Dimethylisopropylammonium sulfate ; Sulfurio Acid 7664-93-9;                                                                                                    |                                                                                                    |  |  |  |
| For Emergency Medical Assistance<br>Call Health & Safety Information Services 1-866-303-6949.                                                                                                    | HMIS <sup>⊕</sup> = H-*3, F-1, PH-0                                                                                                    |  |  |  |
| Read and understand the Material Safety Data Sheet before using,                                                                                                    | handling or exposure to this product.<br>MEG Date:                                                                                                    |  |  |  |
| Madein US by:<br>Address                                                                                                    | Non-Emergency Phone Number:                                                                                                    |  |  |  |
| HMIS <sup>®</sup> is a trademark owned by the National Paint and Coatings Association, Inc., and is Icone                                                                                                    | ead through JJJ, Kalar. Revision Date: 01-AUG-2011                                                                                                    |  |  |  |
| LOT:                                                                                                    | Gross Wt:   LB   Net Wt:   LB   KG     Tare Wt:   LB   KG   KG                                            |  |  |  |
|                                                                                                    | Please Fill in All Boxes Before Shipping                                                                                                    |  |  |  |

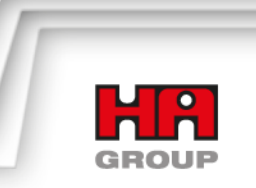

# How to Properly Label a Tote with Spent Scrubber Solution for Shipping

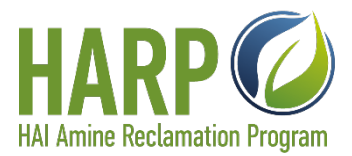

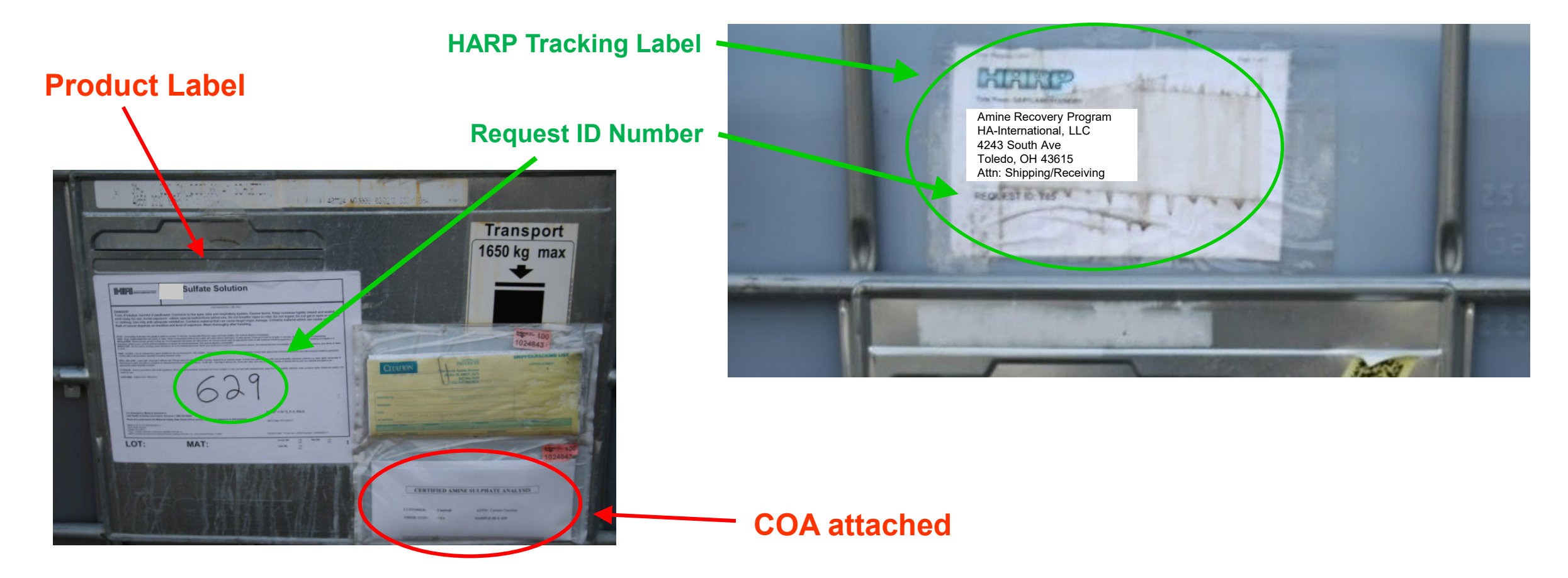

It is the customer's responsibility, as the generator and shipper of the spent scrubber solution, to make sure it is a non-hazardous waste, according to federal and local regulations.

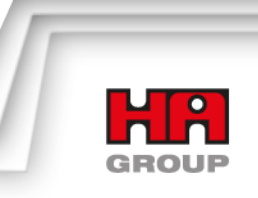

### **Mark Solution As Shipped**

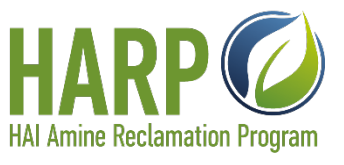

Step 15) After shipping your Totes, log in to the Amine Tracker and click on the magnifying glass associated with your Request ID to confirm the number of totes and mark your solution as sent:

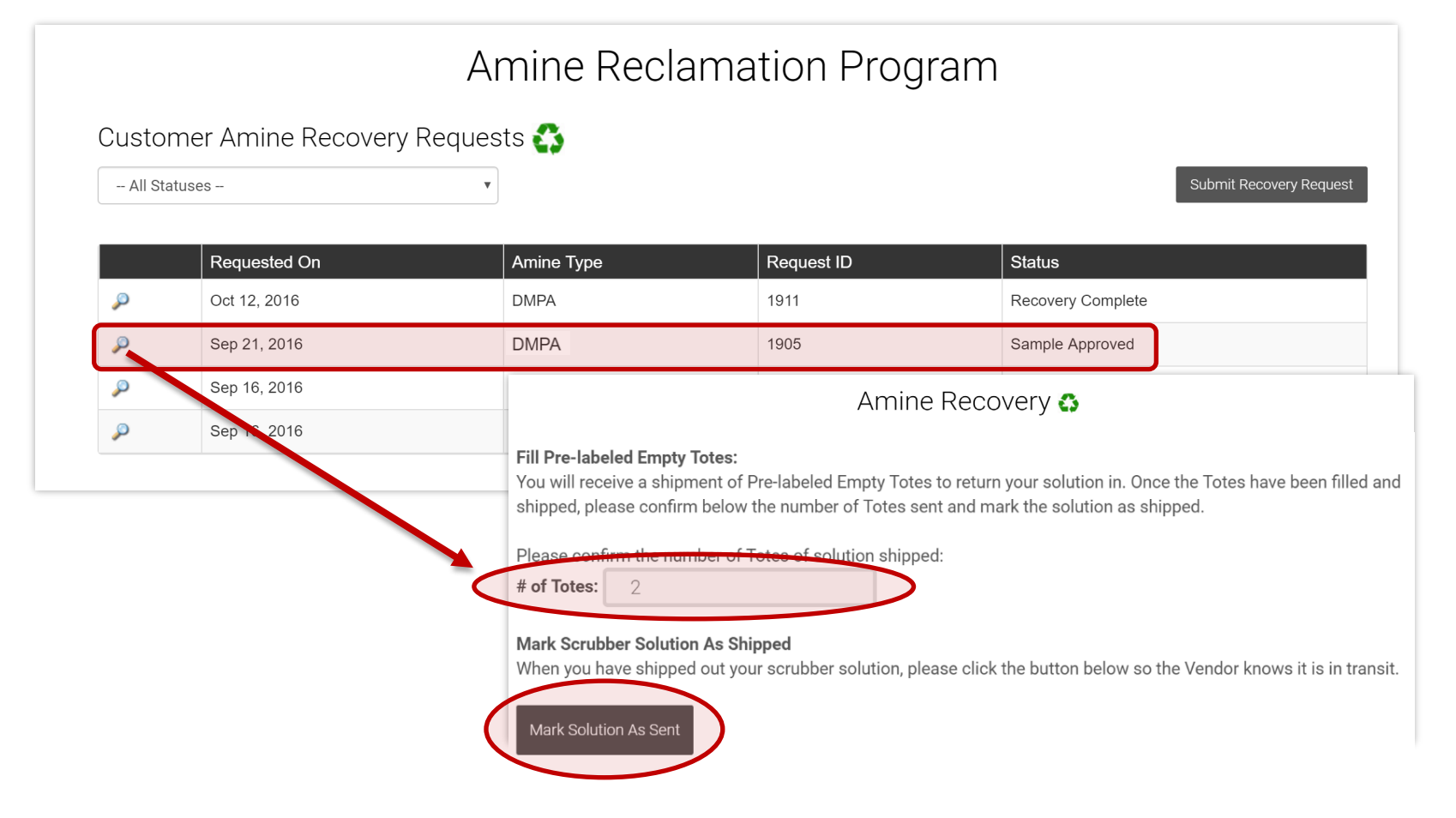

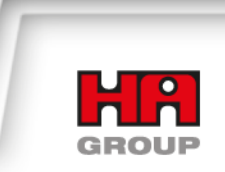

### **Solution is Received and Recovered**

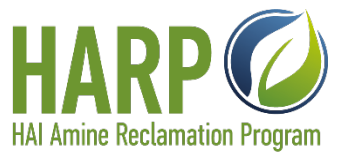

Step 16) You will be notified once the Totes have been received and recovered. The Amine Tracker status will change from "Solution Sent" to "Recovery Complete. Click on the magnifying glass to view the status and download your Certificate of Reclamation.

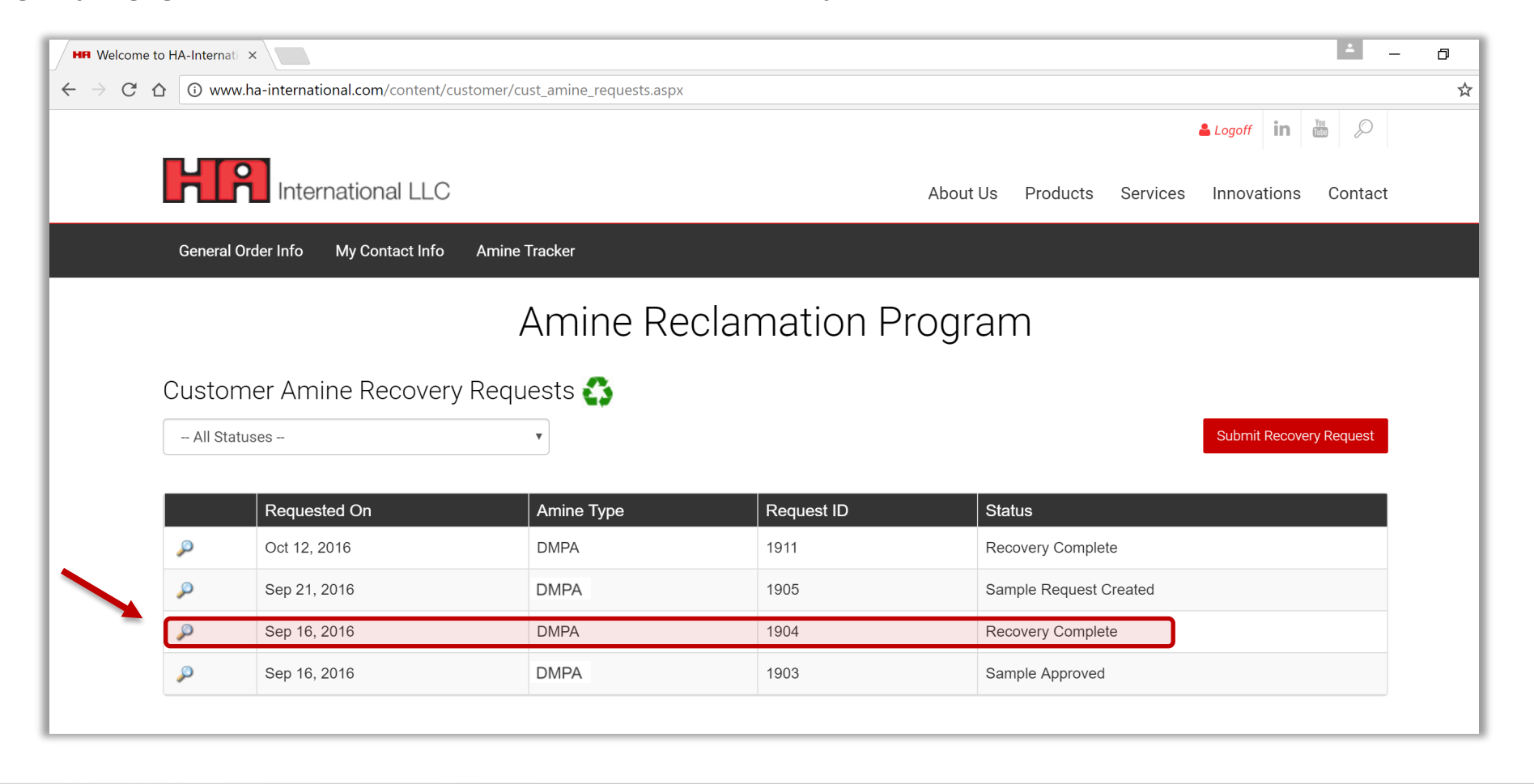

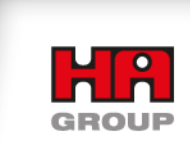

# **Process Timeline**

Step 17) Recovery is Complete. You

can view the entire process history and

download the Certificate of Reclamation.

### Amine Recovery 🛟

Recovery - Request ID: 1904

#### RECOVERY TIMELINE

9/16/2016 1:22 pm - Sample Request Created Sample Shipped On: 9/16/2016 1:28:48 PM Created By: Amine Testing Amine Type: DMPA Estimated Volume: 5000 Gallons Is A Bulk Shipment: No

9/16/2016 1:29 pm - Sample Received Received By: HARP Administrator

9/16/2016 1:29 pm - Sample Approved Approved By: HARP Administrator 20% of Amine in sample 20% of Free Sulfuric Acid in sample 20 Density 5 pH View Certificate of Analysis

9/16/2016 1:35 pm - Solution Sent Totes Shipped: 18 Totes Sent By: Amine Testing

9/16/2016 1:38 pm - Solution Received Totes Received: 18 Totes Received By: HARP Administrator 9/16/2016 1:28 pm - Recovery Complete

Recovered By. HARP Administrator

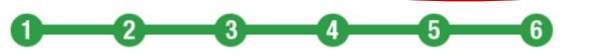

#### Recovery Complete

Your solution was processed on 9/16/2016 1:38 pm and amine recovery is now complete. Click Here to view the Certificate of Reclamation (CoR).

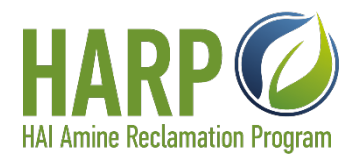

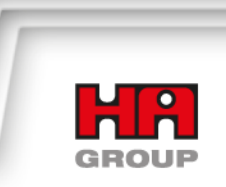

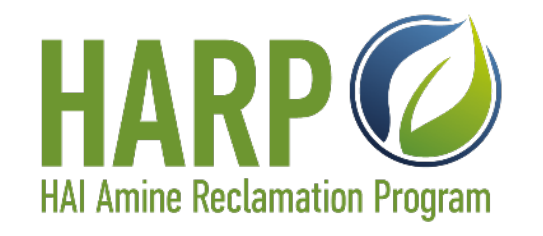

Additional information and guidelines on properly charging and assuring full compliance with the Scrubber Solution can be viewed in other presentations on the HAI webpage.

Amine Scrubber General Design & Operating Principles

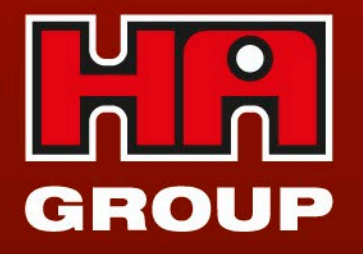

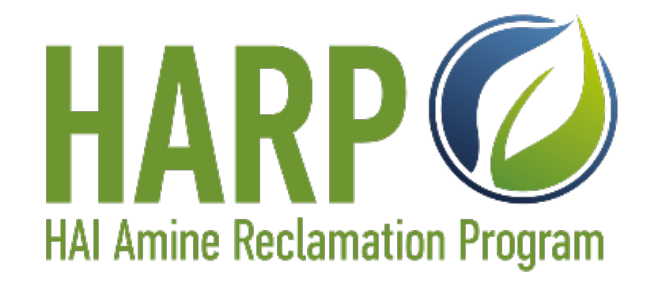

### Contact your HAI Representative for more details.

– OR –

Aaron Kaboff, Resins Product Manager <u>aaron.kaboff@ha-group.com</u> 630-575-5762

Specifics at each customer site, such as local codes, plant layout, soils condition, & environmental issues, are beyond the scope of this presentation. This presentation is intended to assist HA International customers of Sigma Cat cold box catalysts in the effective handling and tracking of the amine scrubber solution sample bottles and totes. It is suggested that for the handling of any other container besides the HARP sample bottles and scrubber solution totes, you contact your HA International representative.

The information contained in this presentation is, to our best knowledge, true and accurate; however, all recommendations or suggestions are made without guarantee or representation thereof or of results since the conditions of use are beyond our control. We suggest that you evaluate these recommendations or suggestions with your own staff prior to put these recommendations into practice. HA-International LLC disclaims all express and implied warranties, including merchantability and suitability for a particular use or purpose. Freedom to use any patent owned by HA-International LLC or others is not to be inferred from any statement herein. HA-International LLC disclaims any and all liability in connection with the use of these recommendations and or suggestions.

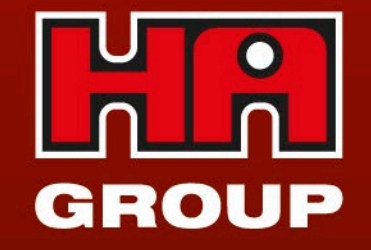